# Prejeti račun s povezavo na blagajno

Zadnja sprememba 12/09/2024 2:31 pm CEST

Navodilo velja za primer vnosa prejetega računa, katerega smo **plačali iz blagajne.** Program bo **samodejno izdelal blagajniški izdatek**.

### Nastavitve Blagajne

Pogoj je, da imamo aktivirano Blagajno. Več o Blagajni preberite ...tukaj.

### Vnos računa s povezavo na Blagajno

- 1 V meniju **Poslovanje > Prejeti računi >** kliknemo **Nov.**
- 2 Vnesemo glavo računa kot za ostale prejete račune.
- 3 V polju Plačilo izberemo Blagajna.

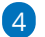

Program prikaže dodatna polja:

- Blagajna: izberemo blagajno iz katere bomo plačilo izvedli.
- Izdatek: izberemo vrsto izdatka
  - Program privzeto predlaga Plačilo prejetega računa.
  - Nastavitev na izbranem izdatku (v meniju Šifranti > Prejemki in izdatki) določa knjiženje obveznosti.
- Datum izdatka: določimo datum blagajniškega izdatka.

#### Prejet račun: 2023-3 X Opusti 🖺 Shrani Potrdi Potrdi in nov Osnovni podatki Embalaža \* Številka računa: \* Originalna številka: 3 2525 \* Dobavitelj: Analitika: ŠE EN d.o.o. **x** ~ \* Datum zapadlosti: Št.dni: \* Datum računa: \* Datum opravljanja: \* Datum preiema: 19.09.2023 0 0 19.09.2023 0 19.09.2023 19.09.2023 \* Znesek: 122,00 EUR \* Plačilo \* Blagajna Blagajna x ~ 1 - Blagajna Izdatek: \* Datum izdatka: Obračun DDV po plačani realizaciji Plačilo prejetega računa 🛛 🙁 🗸 19.09.2023

5 Na račun dodamo odhodek in shranimo.

### 💥 minimax

6 Po končanem vnosu podatkov, prejet račun potrdimo.

## Kaj program pripravi?

Program pripravi temeljnico in blagajniški izdatek.

- Če za ta dan še nimamo odprtega blagajniškega dnevnika, ga program samodejno odpre in pripravi blagajniški izdatek. Ko blagajniški dnevnik zaključimo, program obveznost do dobavitelja zapre.
- Če imamo na ta dan že potrjen blagajniški dnevnik, nas program na to opozori. V tem primeru dnevnik prekličemo v osnutek. Nato prejeti račun potrdimo in program doda izdatek v obstoječi dnevnik. S potrditvijo računa program vzpostavi obveznost do dobavitelja, hkrati izdela blagajniški izdatek in obveznost zapre, ko ob koncu dneva zaključimo še blagajniški dnevnik.